## FaceTime を使用した Web 面会について

【当日の流れ】

①当院の iPad よりご登録いただいた番号へ FaceTime にてビデオ通話をかけます。

②「0fe0994j6v3046g@au.com」より着信がありましたら応答してビデオ通話を始めます。
③Web 面会を開始

④時間になりましたら通話を終了して面会の終了になります。

【注意事項】

iPhone や iPad に入っている「FaceTime」を利用したビデオ通話を行います。AndroidOS を使用しているスマートフォンやタブレットではご利用になれません。

AndroidOS をご利用になる場合は Skype でのご利用をお願い致します。

ご利用にあたり FaceTime を必ず有効にしておいてください。以下の画像を参照し有効になっているかを確認してください。

| 13:04                                                                                                    | <b>.11</b> 4G 🔲 | 13:05                  | •11 4G 🗩 | 13:05                        | <b>. 11</b> 4G 🔳                                          |
|----------------------------------------------------------------------------------------------------|-----------------|------------------------|----------|------------------------------|-----------------------------------------------------------|
|                                                                                                    |                 | 設定                     |          | く設定                          | FaceTime                                                  |
|                                                                                                    |                 | iTunes StoreとApp Store | >        | FACETIMEにアクセン                | スを許可                                                      |
| FaceTime カレンダー                                                                                                    | 写真 カメラ          | WalletとApple Pay       | >        | 💦 Siriと検索                    | >                                                         |
|                                                                                                    |                 |                        |          |                              |                                                           |
|                                                                                                    |                 | パスワードとアカウント            | >        | FaceTime                     | $\mathbf{\nabla}$                                         |
| 設定ボタン                                                                                                    |                 | ⋈ メール                  | >        | あなたの電話番号また<br>FaceTime経由でお使  | とはメールアドレスを使って、ほかの人<br>短いのすべてのデバイスに連絡できまし。<br>シンプライバシーについて |
| をタップ                                                                                                    |                 | (2) 連絡先                | >        | iMessage/FaceLimeをフライバターについて |                                                           |
|                                                                                                    | 株価 ブック          | Dece Time              | >        |                              | 使用                                                        |
|                                                                                                    |                 | Face I ime             | >        | 右にスワイプ<br>し有効にする             |                                                           |
|                                                                                                    |                 | ~~~~/                  | >        |                              |                                                           |
| App Store Podcast                                                                                                    | TV ~1L257       | 🤎 ボイスメ                 | >        |                              |                                                           |
|                                                                                                    |                 | 🕓 電話                   | >        | FaceTime Live                | Photos                                                    |
| ホーム Wallet                                                                                                    | 10:2            | 💭 メッセージ                | >        | FaceTimeビデオ通認                | 中のLive Photosの撮影を許可                                       |
|                                                                                                    |                 | FaceTime               | >        | 通話                           | ан сан сан сан сан сан сан сан сан сан с                  |
|                                                                                                    |                 | マップ                    | >        | 看信拒否した連結                     | 格先 >                                                      |
|                                                                                                    |                 | ()) コンパス               | >        |                              |                                                           |
| A STREET, STREET, STRE |                 | 計測                     | >        |                              |                                                           |
|                                                                                                    |                 | Safari                 | >        |                              |                                                           |
|                                                                                                    |                 |                        | >        |                              |                                                           |
|                                                                                                    |                 | i. i. there            |          |                              |                                                           |